Top

Library | Help | Top

# Managing INTREPID datasets (G06)

INTREPID has a fully integrated set of dataset management features enabling you to conveniently manipulate and configure your data.

You will use the INTREPID Project Manager, Projection Conversion tool and Subsection tool to rename, copy, move, convert from grid back to lines and delete a dataset, perform a projection conversion, create a dataset subsection and define a polygon dataset.

For an introduction to the Project Manager, see Locating datasets, viewing, statistics, launching tools (G02). For more details about the three tools in this chapter, see INTREPID Project Manager (T02), Datum and Projection Utility (T13) and Subsections of datasets (T21).

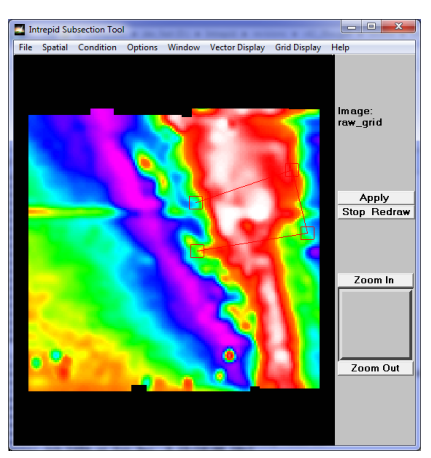

**Defining a subsection** 

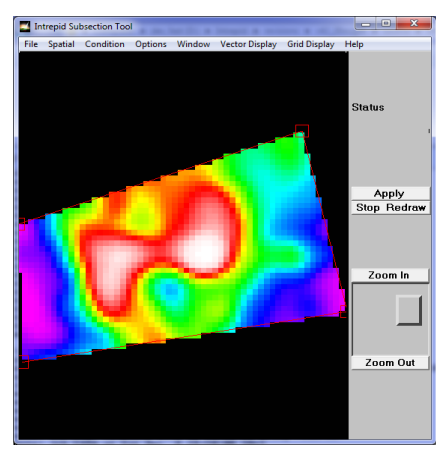

The resulting dataset

# **Overview**

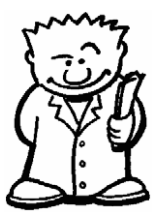

The tools you will use in this guided tour help you manage geophysical datasets. They can

- Copy, append, move and rename datasets,
- · Perform projection and datum conversion on datasets,
- · Create subsections of datasets using both spatial and mathematical criteria.
- The tools use the underlying IO API which is a virtual abstraction of required functionality, and so many formats for the data, and all the supported Data types, including vector and tensor, are supported.

For an introduction to the Project Manager, see Locating datasets, viewing, statistics, launching tools (G02). For more details about the three tools in this chapter, see INTREPID Project Manager (T02), Datum and Projection Utility (T13) and Subsections of datasets (T21).

The Project Manager tool provides INTREPID dataset management functions.

As well as launching tools and examining datasets, you can use the Project Manager to rename, move and copy INTREPID datasets.

Back

# The INTREPID Projection Conversion tool

This tool enables you to change a dataset from one geographic co-ordinate system to another. INTREPID supports an extensive list of Datums and Projections. In the case of a vector dataset, a projection conversion operation creates an additional set of X and Y co-ordinate fields. These can be designated the 'active' dataset co-ordinates by assigning them to the X and Y aliases.

#### Note on projections

Projections are vendor-specific or based on standards. Examples of projections:

| Vendor-specific | Standards-based |
|-----------------|-----------------|
| ERMapper        | EPSG            |
| ESRI            | POSC            |
| Geosoft         | ISO             |
| MapInfo         |                 |
| GoCAD           |                 |

INTREPID examines the way datums and projections are specified and, if possible, automatically corrects to an equivalent ISO-style coordinate system. Converting 3D data using the vertical datum is also available for some situations.

#### The INTREPID Subsection tool

The Subsection tool enables you to create a new dataset that is a subset of an existing dataset. You can define the subsection using one or more of the following methods.

- Create a polygon dataset (subsection region) using the mouse to define points on the screen;
- Load an existing polygon dataset;
- Define the coordinates of a rectangular region;
- Specify a conditional statement for including or excluding data;
- Resample the data at a different sampling rate (e.g., every tenth sample of a line dataset).

# Context of this guided tour

In the context of your data processing cycle, this tour represents data maintenance and data dissemination tasks that could be required at any stage.

# Should you complete this guided tour?

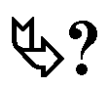

This guided tour is intended for introductory level users. It contains full detailed instructions. The tour covers important INTREPID data management operations. You can omit this guided tour if you feel that you do not need to know details of managing INTREPID datasets, converting projections or creating subsections of datasets.

### Sample data

### Location of sample data for Guided Tours

We provide two complete sets of sample datasets, one in INTREPID format and one in *Geosoft* format. INTREPID works equally well with both formats. When you want to open a dataset, navigate to the directory containing the required data format.

Where *install\_path* is the path of your INTREPID installation, the project directories for the *Guided Tours* sample data are

install\_path\sample\_data\guided\_tours\intrepid\_datasets and install\_path\sample\_data\guided\_tours\geosoft\_datasets.

For example, if INTREPID is installed in C:\Program Files\Intrepid\Intrepid4.5.nnn, then you can find the INTREPID format sample data at C:\Program Files\Intrepid\Intrepid4.5.nnn\sample\_data\ guided\_tours\intrepid\_datasets

This is the default location for the sample data. If you have installed INTREPID normally, the data resides there. If you have installed INTREPID elsewhere, the exercises will work just as well. Just use the appropriate pathnames.

For more information about installing the sample data, see "Sample datasets installing, locating, naming" in INTREPID Guided Tours Introduction (G01)

For a more detailed description of INTREPID datasets, see Introduction to the INTREPID database (G20). For even more detail, see INTREPID database, file and data structures (R05).

#### Location of sample data for CookBooks

Right next to the Guided tours data, is a rich set of more exotic geophysics datasets and grids, already prepared for the cookbook training sessions. A casual user might also gain some trial and error insights into the capbilities of the software, just by testing the Project Manger's ability to preview and describe the attributes of each of the cookbook datasets.

# What you will do

# **Flowchart Summary**

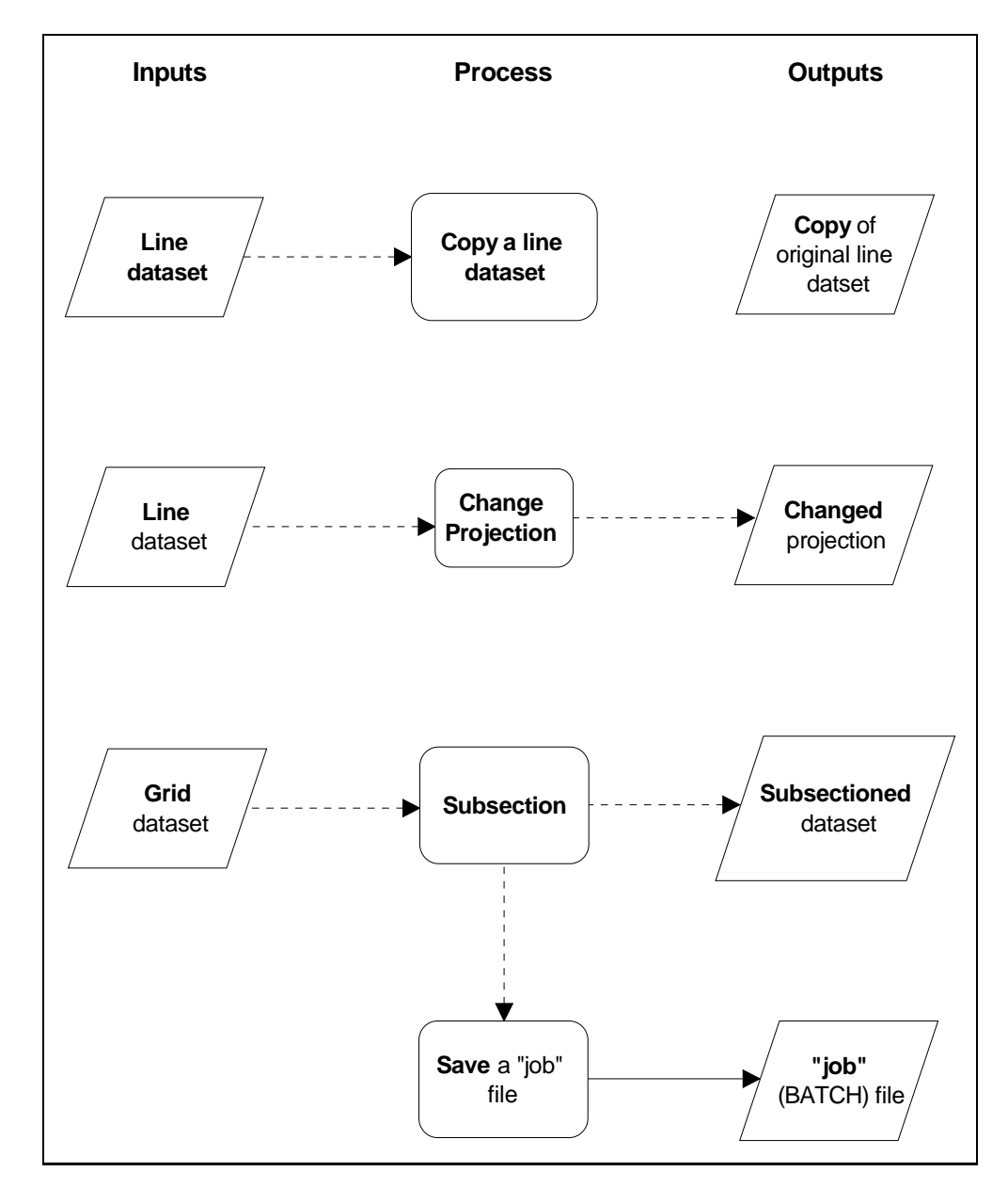

# Steps to follow

#### 📢 Back 🛛 🕨

### Copying datasets

1

Navigate to the project directory

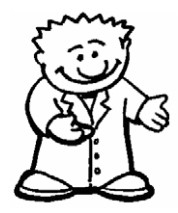

Start the Project Manager. Navigate to the directory install\_path\sample\_data\guided\_tours\intrepid\_datasets and select

*the* ebagoola\_A *line* dataset. See Locating datasets, viewing, statistics, launching tools (G02) for instructions about navigating to different directories. Select (click) ebagoola\_A in the Filename panel.

| ext Földer       C:Uhtrepd(V4.5)sample_dataguded_tours/integid_datasets         File name       Last Modified       Size         File name       Last Modified       Size         File name       2703/2003 1:38:52 PM       0.8       Integrd dotaset         File name       2703/2003 1:38:52 PM       0.8       Integrd dotaset         File name       2703/2003 1:38:52 PM       0.8       Integrd dotaset         File name       2703/2003 1:38:52 PM       0.8       Integrd dotaset         File name       2703/2003 1:38:52 PM       0.8       Integrd dotaset         File name       2703/2003 1:38:52 PM       0.8       Integrd dotaset         File name       2003/2003 1:38:52 PM       0.8       Integrd dotaset         File name       2003/2003 1:38:52 PM       0.8       Integrd dotaset         File name       2003/2003 1:38:52 PM       0.8       Integrd dotaset         File name       2003/2003 1:38:52 PM       0.8       Integrd dotaset         File name       2003/2003 1:38:52 PM       0.8       Integrd dotaset         File name       2003/2003 1:38:52 PM       0.8       Integrd dotaset         File name       2003/2003 1:38:52 PM       0.8       Integrd dotaset         File name <td< th=""><th>e Dataset Editing Display Levelling</th><th>Griddi</th><th>ng Filtering</th><th>Mapping</th><th>Gravity F</th><th>Radiometrics</th><th>Interpretation</th><th>Utilities</th><th>Betas Help</th><th>)</th><th></th><th></th></td<>                                                                                                    | e Dataset Editing Display Levelling                                                                                                    | Griddi | ng Filtering    | Mapping       | Gravity F | Radiometrics | Interpretation         | Utilities | Betas Help | )                        |            |                |
|----------------------------------------------------------------------------------------------------|----------------------------------------------------------------------------------------------------|--------|-----------------|---------------|-----------|--------------|------------------------|-----------|------------|--------------------------|------------|----------------|
| File name       Last Modified       Size       File type         Images       mages       27(03/2003 138:52 PM       0.8       Intrepd of File         Images       Images       27(03/2003 138:52 PM       0.8       Intrepd of File         Images       Images       27(03/2003 138:52 PM       0.8       Intrepd of File         Images       Images       27(03/2003 138:52 PM       0.8       Intrepd dataset         Images       Images       27(03/2003 138:52 PM       0.8       Intrepd dataset         Images       Images       27(03/2003 138:52 PM       0.8       Intrepd dataset         Images       Images       Images       0.8       Intrepd dataset         Images       Images       27(03/2003 138:52 PM       0.8       Intrepd dataset         Images       Images       27(03/2003 138:52 PM       0.8       Intrepd dataset         Images       Images       27(03/2003 138:52 PM       0.8       Intrepd dataset         Images       Images       101/2/2012 120:41 PM       3/8       Intrepd dataset         Images       Images       101/2/202 120:41 PM       0.8       Intrepd dataset         Images       Images       100/2/2004 41:58 PM       0.8       Intrepd dataset </th <th>rent Folder C:\Intrepid\V4.5\sample_data</th> <th>guided</th> <th>_tours\intrepid</th> <th>_datasets</th> <th></th> <th></th> <th></th> <th></th> <th></th> <th></th> <th></th> <th></th>                                                                                                    | rent Folder C:\Intrepid\V4.5\sample_data                                                                                                    | guided | _tours\intrepid | _datasets     |           |              |                        |           |            |                          |            |                |
| <ul></ul>                                                                                                    | i 🔒 🥼 form                                                                                                    | *      | File name       |               |           | Las          | t Modified             |           |            | Size Fi                  | e type     |                |
| images             images                       | iji - 鷆 help                                                                                                    |        | I dircos_grid   | l.ers         |           | 27/          | 03/2003 1:38:52 F      | M         |            | 0 B Int                  | repid Grid | File           |
| Image: Second ALDR         20/07/003 1:38:52 PM         0.8         Intrepd dataset           Image: Second ALDR         27/03/2003 1:38:52 PM         0.8         Intrepd dataset           Image: Second ALDR         27/03/2003 1:38:52 PM         0.8         Intrepd dataset           Image: Second ALDR         27/03/2003 1:38:52 PM         0.8         Intrepd dataset           Image: Second ALDR         27/03/2003 1:38:52 PM         0.8         Intrepd dataset           Image: Second ALDR         27/03/2003 1:38:52 PM         0.8         Intrepd dataset           Image: Second ALDR         27/03/2003 1:38:52 PM         0.8         Intrepd dataset           Image: Second ALDR         27/03/2003 1:38:52 PM         0.8         Intrepd dataset           Image: Second ALDR         27/03/2003 1:38:52 PM         0.8         Intrepd dataset           Image: Second ALDR         27/03/2003 1:38:52 PM         0.8         Intrepd dataset           Image: Second ALDR         27/03/2003 1:38:52 PM         0.8         Intrepd dataset           Image: Second ALDR         Image: Second ALDR         0.8         Intrepd dataset           Image: Second ALDR         Image: Second ALDR         0.8         Intrepd dataset           Image: Second ALDR         Image: Second ALDR         0.8         Intrepd datas                                                                                                    | 🕸 🔐 images                                                                                                    |        | I dw_grid.e     | s             |           | 27/          | 03/2003 1:38:52 F      | M         |            | 0 B Int                  | repid Grid | File           |
| <ul></ul>                                                                                                    | 🟚 퉬 kernel                                                                                                    |        | 🙀 ebagoola_     | ADIR          |           | 27/          | 03/2003 1:38:52 F      | M         |            | 0.B Int                  | repid data | iset           |
| <ul></ul>                                                                                                    | ф- 퉲 🕪                                                                                                    |        | 7 ebagoola      | BDIR          |           | 27/          | 03/2003 1:38:52 F      | M         |            | 0 B Int                  | repid data | iset           |
| <ul></ul>                                                                                                    | 🟚 퉲 lut                                                                                                    |        | rebagoola_      | FDIR          |           | 27/          | 03/2003 1:38:52 F      | M         |            | 0 B Int                  | repid data | iset           |
| <ul></ul>                                                                                                    | 🗊 퉲 lynxdata                                                                                                    |        | rebagoola_      | SDIR          |           | 27/          | 3/2003 1:38:52         | M         |            | 0 B Int                  | repid data | iset           |
|                                                                                                    | 🗊 🍶 manuals                                                                                                    |        | 7 ebagoola_     | STDIR         |           | 27/          | 03/2003 1:38:52        | M         |            | 0 B Int                  | repid data | iset           |
|                                                                                                    | 🗊 퉲 nlut                                                                                                    |        | reuler_sD       | IR            |           | 27/          | 03/2003 1:38:52 P      | M         |            | 0 B Int                  | repid data | iset           |
| interpol data             interpol data               interpol data               3/8               Interpol data                 interpol data               interpol data               3/8               Interpol data               3/8               Interpol data                 interpol data               interpol data               3/8               Interpol data               0/8               interpol data               0/8               interpol data               0/8               interpol data               0/8               interpol data               interpol data               interpol data               interpol data               interpol data               interpol data               interpol data               interpol data                 interpol data               interpol data               interpol data               interpol data               interpol data               interpol data               interpol data               interpol data                interpol data </td <td>🗊 퉲 proj</td> <td></td> <td>reuler_ss</td> <td>DIR</td> <td></td> <td>27/</td> <td>03/2003 1:38:52 P</td> <td>M</td> <td></td> <td>0 B Int</td> <td>repid data</td> <td>iset</td>                                                                                                    | 🗊 퉲 proj                                                                                                    |        | reuler_ss       | DIR           |           | 27/          | 03/2003 1:38:52 P      | M         |            | 0 B Int                  | repid data | iset           |
| <ul></ul>                                                                                                    | 🖕 퉬 sample_data                                                                                                    |        | HISTORY         |               |           | 10/          | 12/2012 1:08:41 F      | M         |            | 3 KB Int                 | repid Hist | ory File       |
| examples<br>guided_tours<br>guided_tours                                                                                                    | ia 🍋 cookbooks                                                                                                    |        | K_Th_U_g        | rid.ers       |           | 23/          | 04/2006 1:20:22        | AM        |            | 0 B Int                  | repid Grid | File           |
| images         images         images<                                                                                                    | 👜 归 examples                                                                                                    |        | I L_mlev_gr     | id.ers        |           | 03/          | 11/2006 2:22:12        | M         |            | 0 B Int                  | repid Grid | File           |
| • geosoft_datasets<br>• through_datasets<br>• through_datasetsetsetsetsets<br>• through_data                                                                                                    | iguided_tours                                                                                                    |        | I magdpoly.     | ers           |           | 26/          | 03/2008 8:25:00 F      | M         |            | 0 B Int                  | repid Grid | File           |
| Important Statistics         Histogram         Netaod datasets           Important Statistics         Histogram         Netaod datasets           Important Statistics         Histogram         Netaod datasets           Important Statistics         Histogram         Netaod datasets           Important Statistics         Histogram         Netaod dataset           Important Statistics         Histogram         Netaod dataset           Important Statistics         Histogram         Netaod dataset           Important Statistics         Histogram         Netaod dataset           Important Statistics         Histogram         Netaod dataset           Important Statistics         Histogram         Netaod dataset           Important Statistics         Histogram         Netaod dataset           Important Statistics         Histogram         Netaod dataset           Important Statistics         Histogram         Netaod dataset           Important Statistics         Histogram         Netaod dataset           Important Statistics         Histogram         Netaod dataset           Important Statistics         Histogram         Netaod dataset           Important Statistics         Histogram         Netaod dataset           Important Statistics         Histogram                                                                                                    | @ line is a set of the set of the set of |        | I match_grid    | l.ers         |           | 27/          | 3/2003 1:38:52         | M         |            | 0 B Int                  | repid Grid | File           |
| Image of the solution of the solution o | 👜 🌗 intrepid_datasets                                                                                                    |        | III mlevel_gri  | d.ers         |           | 14/          | 14/08/2003 11:21:58 AM |           | 0 B Int    | B Intrepid Grid File     |            |                |
| Images       Images                                                                                                    | 😟 🍌 sdk                                                                                                    |        | mlevel_gri      | d.leg         |           | 11/          | 11/03/2004 4:15:38 PM  |           | 8 KB Int   | B Intrepid colour legend |            |                |
| Perfog                                                                                                    | 👜 퉲 temp                                                                                                    |        | 📄 mlevel_gri    | d.map         |           | 11/          | 11/03/2004 4:18:04 PM  |           | 3 KB Int   | 38 Intrepid oldmap file  |            |                |
|                                                                                                    | 👜 퉬 voredist                                                                                                    |        | polyADIF        | ι             |           | 27/          | 03/2003 1:38:52 F      | M         |            | 0 B Int                  | repid data | iset           |
| Program Files         Program Files           Program Files (x6s)         Filed         Statistics         Histogram         MetaData         Thumbhal           Image: Switcols         Filed         Alas         Datum         Project.         Precision         Bands         GroupBy         Default Format         Coor         Export Null As           Image: Switcols         Image: Statistics         Histogram         MetaData         Thumbhal         Thumbhal           Image: Switcols         Image: Switcols         Field         Alas         Datum         Project         Precision         Bands         GroupBy         Default Format         Coor         Export Null As           Image: Switcols         Image: Switcols         Image: Switcols         Signed 288tin         1         No         16.0         9999           Image: Switcols         Image: Switcols         Image: Switcols         Image: Switcols         9999           Image: Switcols         Image: Switcols         Image: Switcols         Image: Switcols         1         No         16.2         9999           No         Image: Switcols         Image: Switcols         Image: Switcols         Image: Switcols         1         No         16.2         9999           V                                                                                                    | 🖶 퉬 PerfLogs                                                                                                    |        |                 |               |           |              |                        |           |            |                          |            |                |
| Image: Program Files (d85)         Image: Program Files (d85)           Image: Support State         Support State           Image: Support State         Support State                                                                                                    | 👜 퉬 Program Files                                                                                                    |        | Fields Sta      | tistics Histo | gram Me   | taData Thur  | nbnail                 |           |            |                          |            |                |
| Brid         StrTOOLS         Field         Alas         Datum         Project         Prediction         Bands         GroupPy         Default Format         Conv         Export Null As           Built emp         Lusb_images         Image         Signed 328tin         1         No         10.0         9999           Built emp         LineRVam         Signed 328tin         1         Yes         10.0         9999           Built Vindows         Mindows         Signed 128tin         1         No         6.0         9999           Vindows         Mindows         X         ACD66         TMAM054         EEE889teReal         1         No         16.2         9999           Vindows         Y         ASD66         TMAM054         EEE889teReal         1         No         16.2         9999           Vindows         Y         ASD66         TMAM054         EEE889teReal         1         No         16.2         9999           Vindows         Y         ASD66         TMAM054         EEE889teReal         1         No         16.2         9999           v         Y         ASD66         TMAM054         EEE889teReal         1         No         16.2                                                                                                    | 👜 퉬 Program Files (x86)                                                                                                    |        |                 |               | -         |              |                        |           |            |                          |            |                |
| Interpreduction         Ind         Fid.cold         Signed 228th         I         No         10.0         9999           Interpreduction         Interpreduction         Signed 228th         I         No         6.0         9999           Interpreduction         Signed 228th         I         No         6.0         9999           Interpreduction         Interpreduction         Signed 228th         I         No         6.0         9999           Interpreduction         Interpreduction         Interpreduction         Items         No         16.0         9999           Interpreduction         Interpreduction         Items         No         16.0         9999           Interpreduction         Interpreduction         Items         No         16.2         9999           V         V         AGD66         IMAMIGS4         Items         Items         16.2         9999           V         V         AGD66         IMAMIGS4         Items         16.2         9999           V         V         AGD66         IMAMIGS4         Items         16.2         9999           domain Jrigging         ForwardTest         Items         Items         Items         Items                                                                                                    | B SWTOOLS                                                                                                    | Ε      | Field           | Alias         | Datum     | Project      | Precision              | Bands     | GroupBy    | Default Format           | Coor       | Export Null As |
| Ime         LineLineLineLine         Signed 228tin         I         Yes         10.0         9999           Windows         Imetype         Signed 228tin         I         No         6.0         9999           Windows         rate         Imetype         Signed 288tin         I         No         6.0         9999           rate         Vindows         rate         Imetype         Signed 288tin         No         6.0         9999           rate         X         AGD66         TMAMG54         IEEE88yteReal         1         No         16.2         9999           Network         y         Y         AGD66         TMAMG54         IEEE88yteReal         1         No         16.2         9999           Network         rest         V         Y         AGD66         TMAMG54         IEEE88yteReal         1         No         16.2         9999           ForwardTest         ForwardTest         Forw                                                                                                    | 🕀 🚽 temp                                                                                                    |        | fid             | Fiducial      | 1         |              | Signed32BitIn          | 1         | No         | 10.                      |            | 9999           |
| Image         Image         Signed Statut         No         6.0         9999           Image         Image         I                                                                                                    |                                                                                                    |        | line            | LineNum       |           |              | Signed32BitIn          | 1         | Yes        | 10.                      | D          | 9999           |
| Jurindows         Tav_mag         IEEE80/refeat         I         No         16.2         9999           des_fast (0:)         X         AGD66         TMAMG54         IEEE80/refeat         I         No         16.2         9999           Homegroup         Y         Y         AGD66         TMAMG54         IEEE80/refeat         I         No         16.2         9999           Homegroup         Y         Y         AGD66         TMAMG54         IEEE80/refeat         I         No         16.2         9999           des/ast (0:)         Y         Y         AGD66         TMAMG54         IEEE80/refeat         I         No         16.2         9999           des/ast (0:)         Y         Y         AGD66         TMAMG54         IEEE80/refeat         I         No         16.2         9999           des/ast (0:)         Y         AGD66         TMAMG54         IEEE80/refeat         I         No         16.2         9999           domain_brigging         Forward/rest         Image: State (0:)         Image: State (0:)         Image: State (0:)         Image: State (0:)         Image: State (0:)         Image: State (0:)         Image: State (0:)         Image: State (0:)         Image: State (0:)         Image: St                                                                                                    | 🕀 🦺 Users                                                                                                    |        | linetype        | LineType      |           |              | Signed 16BitIn         | 1         | No         | 6.                       | 0          | 9999           |
| x         X         AGD06         TMAMG54         IEEEB8/teReal         I         No         16.2         999           Network         y         Y         AGD06         TMAMG54         IEEEB8/teReal         I         No         16.2         9999           Network         des         doman_irigging         ForwardTest                  9999                                                                                                    | 🐵 🍌 Windows                                                                                                    |        | raw_mag         |               |           |              | IEEE8ByteReal          | 1         | No         | 16.                      | 2          | 9999           |
| Homegroup y IT Adubbo (MAAnose (LEE:Bolytexee) 1 (No 10.2 9999) Network des domain_Lrigging ForwardTest                                                                                                    | 👝 des_fast (D:)                                                                                                    |        | ×               | X             | AGD66     | TMAMG54      | IEEE8ByteReal          | 1         | No         | 16.                      | 2          | 999            |
| Network des des forwardTest                                                                                                    | Homegroup                                                                                                    |        | У               | Y             | AGD66     | IMAMG54      | IEEE8ByteReal          | 1         | No         | 16.                      | 2          | 9999           |
| des doman_brigging forwardTest                                                                                                    | Network                                                                                                    |        |                 |               |           |              |                        |           |            |                          |            |                |
| domain_krigging<br>ForwardTest                                                                                                    | des                                                                                                    |        |                 |               |           |              |                        |           |            |                          |            |                |
| ForwardTest                                                                                                    | domain_krigging                                                                                                    |        |                 |               |           |              |                        |           |            |                          |            |                |
|                                                                                                    | ForwardTest                                                                                                    |        |                 |               |           |              |                        |           |            |                          |            |                |

Copy a dataset

2 Make a copy of the ebagoola\_A line dataset.

Click the right hand mouse button. INTREPID displays a sub-menu, with a selection of options. Select (click) on the **Copy** option. Using the directory tree on the left hand side of the Project Manager, navigate to the directory above *install\_path*\sample\_data\guided\_tours\intrepid\_datasets. In the **Filename** panel, click the right hand mouse button. Select (click) on the **Paste** option. INTREPID will create a copy of the **ebagoola\_A** line dataset in the current directory.

#### ▲ | Back | ▶

| ideo             | ing Filtering                           | Mapping         | Gravity F             | ladiometrics          | Interpretation   | Utilities             | Betas Help | )           |                      |       |                |
|------------------|-----------------------------------------|-----------------|-----------------------|-----------------------|------------------|-----------------------|------------|-------------|----------------------|-------|----------------|
| -                | File name                               |                 |                       | La                    | st Modified      |                       |            | Size        | File tvo             | e     |                |
|                  | 7 ∰ dircos aria                         | lers            |                       | 27/                   | 03/2003 1:38:52  | PM                    |            | 0.8         | Intrepid             | Grid  | File           |
|                  | III dw grid.er                          | di cos_griaters |                       |                       | 03/2003 1:38:52  | PM                    |            | 0.8         | Intrepid             | Grid  | File           |
|                  | ebagoola                                | ADIP            |                       | 27/                   | 13/2003 1+38+52  | DM .                  |            | 0.8         | Intrepic             | data  | iset           |
|                  | 7 ebagoola                              | BDI             | Cut                   |                       |                  |                       |            | 0.8         | Intrepid             | data  | aset           |
|                  | ebagoola                                | FDI             | Conv                  |                       |                  |                       |            | 08          | Intrepid             | data  | aset           |
|                  | 7 ebagoola                              | SDI             | Dente                 |                       |                  |                       |            | 08          | Intrepid             | data  | aset           |
|                  | rebagoola                               | STC             | Paste                 |                       |                  |                       |            | 08          | Intrepid             | data  | aset           |
|                  | reuler sD                               | IR              | Delete                |                       |                  |                       |            | 08          | Intrepid             | data  | aset           |
|                  | reuler ss                               | DIR             | Refresh               |                       |                  |                       |            | 08          | Intrepid             | data  | aset           |
|                  | HISTORY                                 | 226             | Rename                |                       |                  |                       |            | 3 KB        | Intrepid             | Histo | ory File       |
|                  | IIK_Th_U_g                              | rid.er          | Create Go             | ogle Farth C          | omnatible KMI    |                       |            | 08          | Intrepid             | Grid  | File           |
|                  | I L_mlev_gri                            | id.ers          | U3/11/2006 2:22:12 PM |                       |                  |                       | 08         | Intrepid    | Grid                 | File  |                |
| III magdpoly.ers |                                         |                 |                       | 26/03/2008 8:25:00 PM |                  |                       |            | 0 B         | Intrepid             | Grid  | File           |
|                  | If match grid.ers 27/03/2003 1:38:52 Pl |                 |                       |                       | PM               | 0 B Intrepid Grid Fil |            |             | File                 |       |                |
|                  | I mlevel_grid                           | d.ers           |                       | 14/                   | 08/2003 11:21:58 | AM                    |            | 0 B         | B Intrepid Grid File |       |                |
| Ш                | mlevel_grid                             | d.leg           |                       | 11/                   | 03/2004 4:15:38  | PM                    |            | 8 KB        | Intrepid             | colo  | ur legend      |
| Ш                | mlevel_grid                             | d.map           |                       | 11/                   | 03/2004 4:18:04  | PM                    |            | 3 KB        | Intrepid             | oldm  | nap file       |
|                  | polyADIF                                | 2               |                       | 27/                   | 03/2003 1:38:52  | PM                    |            | 0 B         | Intrepid             | data  | aset           |
| -00              | Fields Sta                              | tistics Histo   | ogram Me<br>Datum     | taData Thu            | Precision        | Bands                 | GroupBy    | Default For | mat Co               | or    | Export Null As |
|                  | fid                                     | Fiducial        |                       | _                     | Signed32BitIn    | 1                     | No         |             | 10.0                 |       | 99999          |
|                  | line                                    | LineNum         | 2                     | _                     | Signed32BitIn    | 1                     | Yes        |             | 10.0                 |       | 99999          |
| ш                | linetype                                | Line i ype      | -                     | -                     | Signed 16BitIn   | 1                     | NO         |             | 6.0                  |       | 99999          |
|                  | raw_mag                                 | x               | AGD66                 | TMAMG54               | IEEESByteReal    | 1                     | No         |             | 16.2                 |       | 9999           |
|                  | r v                                     | v               | AGD66                 | TMAMC54               | IEEESByteDeal    | 1                     | No         | -           | 16.2                 |       | 00000          |

**3** Rename the copy of the ebagoola\_A line dataset.

Select (click) the **ebagoola\_A** dataset that you have just copied. Click the right hand mouse button. Select the **Rename** option. Position the cursor on the file text and rename the dataset to **ebagoola\_AA**. Press Enter. INTREPID will rename the dataset.

**4** Delete the copy of the ebagoola\_A line dataset.

Select (click) the dataset that you have just renamed. Click the right hand mouse button. Select the **Delete** option. INTREPID will request confirmation of the action. Click **Yes**, and INTREPID will delete the dataset.

#### Geolocation

You can specify the datum and projection that currently applies to dataset using the **Project Manager**. For a vector dataset you can also specify which fields are the **X** and **Y** geolocatioons fields. The geolocation fields of a dataset are the ones with the aliases **X** and **Y**.

- Geolocate a dataset1
- 5 Select ebagoola\_A and the Fields tab. Right click a field with alias X or Y and select the Projection and Datum Selection dialog. You could use this to select different fields for the X and Y (geolocation) aliases and a different datum and projection for the dataset if you wanted.

| Project    | ion and Datum selection |
|------------|-------------------------|
| x          | ×                       |
| Y          | У 👻                     |
| Datum      | AGD66 🗸                 |
| Projection | TMAMG54                 |
|            |                         |
|            | Cancel OK               |

Using the Project Manager you can specify alternative sets of geolocation fields each with their own datums and projections. See "Datum and projection for alternative geolocation fields" in INTREPID Project Manager (T02).

#### **Projection Conversion**

You can transform your data to a different datum or projection (or both) using the Projection Conversion tool

Launch the Projection Conversion tool 6

Navigate to the install\_path\sample\_data\guided\_tours \intrepid\_datasets directory, then launch the Projection Conversion tool.

Make sure the current directory in the Project Manager is *install\_path*sample\_dataguided\_tours\intrepid\_datasets. Choose **Projection Conversion** from the **Utility** menu.

| File Dataset Editing Display Levellin     | g Grida   | ling Filtering Mapping Gravi | ity Radiometrics Interpretation | Utilities Betas Help       | -           |
|-------------------------------------------|-----------|------------------------------|---------------------------------|----------------------------|-------------|
| Current Folder C:\Intrepid\V4.5\sample_da | ta \guide | d_tours\intrepid_datasets    |                                 | Projection Conversion      |             |
| 🕀 🍌 dongledriver                          | ^         | File name                    | Last Modified                   | Survey Distance Calculator | le type     |
| ⊕- 🍌 filters                              |           | Cn 14_3.300                  | 27/03/2003 1:38:52 F            | Degrees Calculator         | repia jo    |
| ⊕- <b>i</b> ii font                       |           | ch14_4.job                   | 27/03/2003 1:38:52 F            | GPS Corrections            | - repid jo  |
| ⊕- <mark>)</mark> help                    |           | ch14_5.job                   | 27/03/2003 1:38:52 P            | M 560 B 1                  | Intrepid jo |

📢 Back | 🕨

7 Select the input dataset that you wish to transform.

INTREPID will launch a file chooser for the Projection Conversion Tool. Select the **ebagoola\_B** dataset and click **Open**. INTREPID will launch the Projection Conversion tool.

| Projection_Co  | onversion 🗆 🗉 🗙                                                                                                |
|----------------|----------------------------------------------------------------------------------------------------|
| Input Vector F | lataret                                                                                                    |
| Input file     | C:\\quided_tours\intrenid_datasets\ebagoola_BDIR                                                               |
| v              | ~                                                                                                    |
| Î Î            | × •                                                                                                    |
| Y              | y •                                                                                                    |
| Height         | ·                                                                                                    |
| Datum          | AGD66 🔹                                                                                                    |
| Projection     | TMAMG54                                                                                                    |
| Output Fields  |                                                                                                    |
| x              | <b></b>                                                                                                    |
| Y              | <b></b>                                                                                                    |
| Height         |                                                                                                    |
| Datum          | AGD66 🔹                                                                                                    |
| Projection     | TMAMG54 👻                                                                                                    |
|                | Set these coordinate fields, Datum and Projection as the default X, Y (& Height) coordinates for this dataset. |
| ? Loa          | d Options OK Cancel                                                                                            |

ЈОВ

Load the dataset to be processed You can specify the input, output and parameters for the Projection Conversion process in this guided tour using the job file ch09\_1.job. If you wish, load it into the Projection Conversion tool as described in "Task specification (job) file short cuts" in INTREPID Guided Tours Introduction (G01), then go to Step 7. At V5.0, you also have the GOOGLE protobuf task files available for this action.

8 Specify the fields **x** and **y** from the line dataset **ebagoola\_B** as the input for the projection conversion.

By default INTREPID will choose the input X and Y fields to be the ones that are presently defined as X and Y aliases. (You can check the present Alias definitions by highlighting the dataset in the **Filename** panel of the Project Manager). If you wish to select a different set of X and Y fields as input, click the **DropDown arrow** on the right hand side of the tool. INTREPID will display the **Projection and Datum selection** box, which will allow you to select an alternative set of input fields.

| Input file    | C:\/guided_tours\intrepid_datasets\ebagoola_BDIR                                                               |
|---------------|----------------------------------------------------------------------------------------------------|
| x             | x 🔻                                                                                                    |
| Y             | fid                                                                                                    |
| Height        | labtude                                                                                                    |
| neight        | line                                                                                                    |
| Datum         | longitude                                                                                                    |
| Projection    | raw_mag                                                                                                    |
|               | x                                                                                                    |
| Output Fields | у                                                                                                    |
| x             | longitude 1 🗸 🗸                                                                                                |
| Y             | latitude1 👻                                                                                                    |
| Height        | · · · · · · · · · · · · · · · · · · ·                                                                          |
| Datum         | AGD66 🗸                                                                                                    |
| Projection    | TMAMG54                                                                                                    |
|               | Set these coordinate fields, Datum and Projection as the default X, Y (& Height) coordinates for this dataset. |
| ? Loa         | d Options OK Cancel                                                                                            |

Specify output geographic location fields

- **9** Specify longitude1 and latitude1 as the output X and Y coordinate fields.
- **10** Under **Output Fields**, type **longitude1** for the X output and **latitude1** for the Y output.

#### 📢 Back | 🕨

Specify output projection[[sp]]

Library | Help | Top

**11** Specify the Output Datum and Projection.

Use the arrows located on the right hand side of the tool to activate the pull-down menus which contains lists of available Datums and Projections in INTREPID.

By default the input Datum is assigned to the output Datum. In this example, leave the output Datum as AGD66.

For the output Projection, select Geodetic from the Projection list.

|   | Projection_Co  | onversion                                        |     | _ |
|---|----------------|--------------------------------------------------|-----|---|
|   |                |                                                  |     |   |
|   | Input Vector D | Dataset                                          |     |   |
|   | Input file     | C:\\guided_tours\intrepid_datasets\ebagoola_BDIR |     |   |
|   | x              | x                                                |     |   |
|   | Y              | У                                                | -   |   |
|   | Height         |                                                  |     |   |
|   | Datum          | AGD66                                            | •   |   |
|   | Projection     | TMAMG54                                          | •   |   |
|   | Output Fields  |                                                  |     |   |
|   | x              | longitude 1                                      | -   |   |
|   | Y              | latitude 1                                       | •   |   |
|   | Height         |                                                  | -   |   |
|   | Datum          | AGD66                                            | -   |   |
|   | Projection     | TMAMG54                                          | -   |   |
|   |                | GDA94                                            | — i |   |
|   |                | MGA55                                            |     |   |
|   |                | TMAMG54                                          |     |   |
|   | 2 103          | RAW                                              |     |   |
|   |                | SUTM24                                           |     |   |
| _ |                | GEODETIC                                         |     |   |
|   | ×              | None                                             |     |   |
|   | V              | inter c                                          |     |   |

Apply the projection conversion process

Locate the dataset using the new latitude and longitude fields

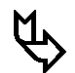

**12** Perform the projection conversion.

Choose **OK**. A message will appear informing you when the process is completed. Choose **OK** to quit the tool.

**13** (Optional: Locating the ebagoola\_B dataset on the Earth:) Use the Project Manager to determine the latitude and longitude range for the ebagoola\_B line dataset.

In the **Project Manager** window, highlight the **ebagoola\_B** dataset to display the list of fields. You can always use function key F5 for an updated view if required. Click on the **Statistics** tab then the **Thumbnail** tab. The statistics for the **latitude** and **longitude** fields (solution fields we have provided which are identical to **latitude1** and **longitude1**) are always refreshed on a seperate thread, if requiring an update. Observe their minimum and maximum values. You can then pinpoint the dataset in an atlas if this interests you. The *Ebagoola* dataset is located in Cape York Peninsula, North Queensland, Australia.

Back |

# Creating a subsection of a dataset using a loaded polygon; Saving a task specification (job) file.

Launch the Subsection tool

Library | Help | Top

14 Navigate to the directory install\_path\sample\_data\guided\_tours \intrepid\_datasets in the Project Manager. Launch the Subsection tool.

Make sure the current directory in the Project Manager is *install\_path*\sample\_data\guided\_tours\intrepid\_datasets. From the **Dataset** menu choose **Subsection**. INTREPID will launch the Subsection Tool.

In this case, no dataset has been pre-selected before choosing this tool.

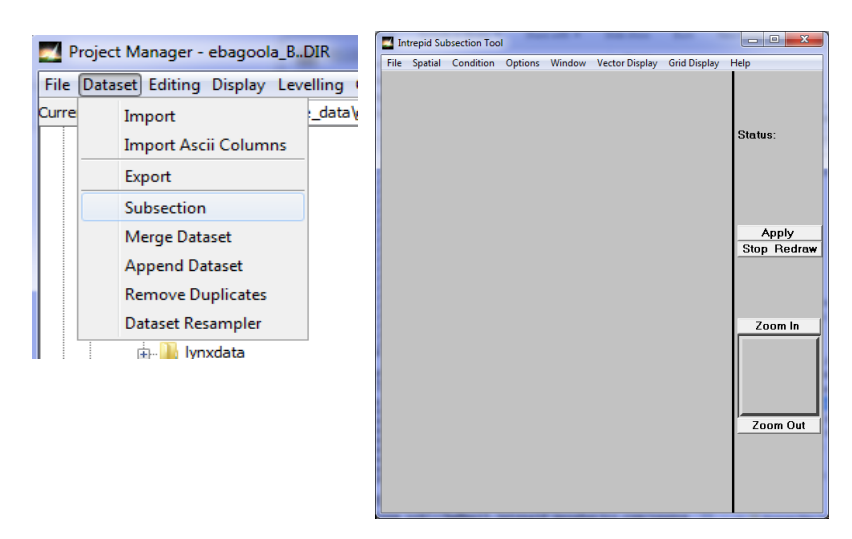

You can specify the input, output and parameters for the Subsection process in this guided tour using the job file  $ch09_2.job$ . If you wish, load it into the Subsection tool as described in "Task specification (job) file short cuts" in INTREPID Guided Tours Introduction (G01) then go to Step 13.

Load the input dataset **15** Specify the **smooth\_grid** grid dataset as the input dataset.

From the File menu choose Load Grid Dataset. INTREPID displays the Load Dataset dialog box. Select the smooth\_grid grid dataset

| Spatial Condition Options V | 😋 🔵 🗢 🕌 « Local Disk (C:) 🕨                                      | Intrepid ▶ V4.5 ▶ sample_data ▶ guided_tours ▶ in | trepid_datasets 🕨  | ÷ + + + + + + + + + + + + + + + + + + + | Search intrepid_datasets     | م ا       |
|-----------------------------|------------------------------------------------------------------|---------------------------------------------------|--------------------|-----------------------------------------|------------------------------|-----------|
| .oad Vector Dataset         | Organize 🔻 New folder                                            |                                                   |                    |                                         | 12 <b>•</b>                  |           |
| oad Grid Dataset            | ☆ Favorites                                                      | A Name                                            | Date modified      | Туре                                    | Size                         |           |
| specity Output              | Desktop                                                          | dircos_grid.ers                                   | 27/03/2003 1:38 PM | ERS File                                | 1 KB                         |           |
| Specify Report              | Recent Places                                                    | dw_grid.ers                                       | 27/03/2003 1:38 PM | ERS File                                | 2 KB                         |           |
|                             | Downloads                                                        | K_Th_U_grid.ers                                   | 23/04/2006 1:20 AM | ERS File                                | 2 KB                         |           |
| .oad Options                |                                                                  | L_mlev_grid.ers                                   | 3/11/2006 2:22 PM  | ERS File                                | 2 KB                         |           |
| Save Options                | ibraries     ibraries     ib Documents     if Music     interver | magdpoly.ers                                      | 26/03/2008 8:25 PM | ERS File                                | 1 KB                         |           |
|                             |                                                                  | match_grid.ers                                    | 27/03/2003 1:38 PM | ERS File                                | 2 KB                         |           |
| Quit                        |                                                                  | mlevel_grid.ers                                   | 14/08/2003 11:21   | ERS File                                | 1 KB                         |           |
|                             |                                                                  | raw_grid.ers                                      | 9/09/2006 3:46 AM  | ERS File                                | 1 KB                         |           |
|                             | Videos                                                           | rtp_grid.ers                                      | 30/12/2005 1:16 PM | ERS File                                | 1 KB                         |           |
|                             | La viacos                                                        | smooth_grid.ers                                   | 27/03/2003 1:38 PM | ERS File                                | 2 KB                         |           |
|                             | Homograup                                                        | smooth_grid_t.ers                                 | 27/03/2003 1:38 PM | ERS File                                | 1 KB                         |           |
|                             | Nonegroup                                                        | stitch_a.ers                                      | 27/03/2003 1:38 PM | ERS File                                | 2 KB                         | :         |
|                             | Consister                                                        | stitch_b.ers                                      | 27/03/2003 1:38 PM | ERS File                                | 2 KB                         |           |
|                             | A Lassi Disk (C)                                                 | stitched.ers                                      | 27/03/2003 1:38 PM | ERS File                                | 2 KB                         |           |
|                             | ma Local Disk (C:)                                               | uw_grid.ers                                       | 27/03/2003 1:38 PM | ERS File                                | 2 KB                         |           |
|                             | Reg des_fast (U:)                                                | ↓ vd_grid.ers                                     | 27/03/2003 1:38 PM | ERS File                                | 1 KB                         |           |
|                             | File name: sm                                                    | ooth_grid.ers                                     |                    | -                                       | Any Grid (*.ers;*.grd;*.cdf; | ;*.nc;* 🔻 |

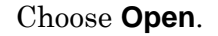

#### I Back |

INTREPID displays the dataset in greyscale in the **Subsection Tool** window.

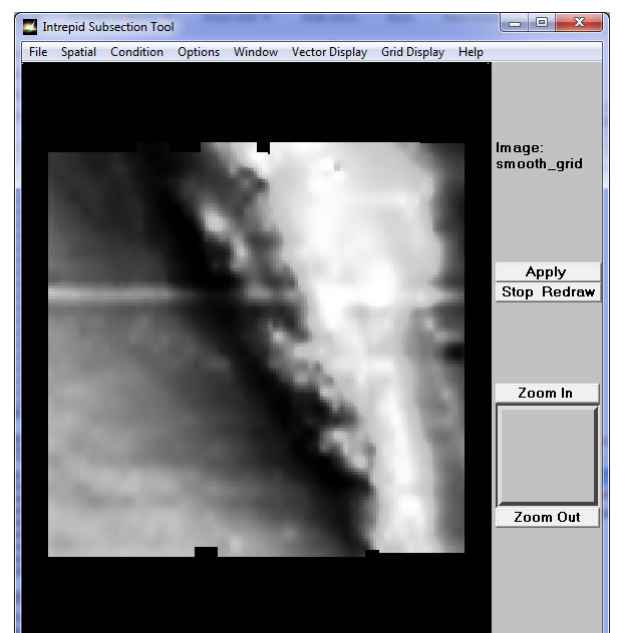

#### Open

Load the polygon for the subsection **16** Load the polygon dataset **polyA** to define the region for the subsection.

From the **Spatial** menu choose **Load Existing Polygon**. INTREPID displays the **Load Polygon** dialog box. Select the **polyA** polygon dataset (**polyA..DIR** *if you are using Windows*).

| Intrepid Subsection Tool                                                                                          | Z Load Polygon                                                                                                    |                                                                                                    |                                                                                                    |                                                                                                    |                              |
|----------------------------------------------------------------------------------------------------|----------------------------------------------------------------------------------------------------|----------------------------------------------------------------------------------------------------|----------------------------------------------------------------------------------------------------|----------------------------------------------------------------------------------------------------|------------------------------|
| File Spatial Condition Options Window                                                                             | 🕢 🗸 🕹 🕹 🕹 🕹 🕹                                                                                                    | V4.5 ▶ sample_data ▶ guided_tours                                                                                                    | ▶ intrepid_datasets ▶                                                                                                    | <b>▼</b> <sup>4</sup> 7                                                                              | Search intrepid_dataset      |
| Rectangle                                                                                                    | Organize 🔻 New folder                                                                                                    |                                                                                                    |                                                                                                    |                                                                                                    | :== -                        |
| Trace a Polygon<br>Load Existing Polygon<br>Save Current Polygon As<br>Erase Traced Polygon<br>Reject Data Inside | <ul> <li>★ Favorites</li> <li>▲ Desktop</li> <li>※ Recent Places</li> <li>▲ Downloads</li> <li>※ Libraries</li> <li>▲ Documents</li> <li>▲ Music</li> <li>➡ Pictures</li> <li>■ Videoc</li> </ul> | Name<br>euler_s<br>circler_ss<br>circler_ss<br>circler_ss<br>polyA<br>polyB<br>albury.DIR<br>albury1.DIR<br>chagoola_ADIR<br>ebagoola_BDIR | Date modified<br>30/11/2012 2:39 PM<br>30/11/2012 2:39 PM<br>30/11/2012 2:39 PM<br>5/12/2012 1:15 AM<br>15/02/2008 10:52<br>8/12/2012 4:28 PM<br>27/03/2003 1:38 PM | Type<br>File folder<br>File folder<br>File folder<br>File folder<br>DIR File<br>DIR File<br>DIR File | Size<br>0 KB<br>0 KB<br>0 KB |
|                                                                                                    | n Homegroup                                                                                                    | <ul> <li>ebagoola_FDIR</li> <li>ebagoola_SDIR</li> <li>ebagoola_STDIR</li> </ul>                                                           | 27/03/2003 1:38 PM<br>27/03/2003 1:38 PM<br>27/03/2003 1:38 PM                                                                                                    | DIR File<br>DIR File<br>DIR File                                                                     | 0 KB<br>0 KB<br>0 KB         |
|                                                                                                    | P Computer<br>Local Disk (C:)<br>G des_fast (D:)                                                                                                    | euler_sDIR euler_ssDIR polyADIR polyBDIR                                                                                                   | 27/03/2003 1:38 PM<br>27/03/2003 1:38 PM<br>27/03/2003 1:38 PM<br>27/03/2003 1:38 PM                                                                                | DIR File<br>DIR File<br>DIR File<br>DIR File                                                         | 0 KB<br>0 KB<br>0 KB<br>0 KB |
|                                                                                                    | File name: polyADIR                                                                                                    |                                                                                                    |                                                                                                    | •                                                                                                    | Any Table (*DIR;*.gdb;*.     |

#### Choose Open.

#### Back |

INTREPID displays the grid dataset with the polygon overlaid.

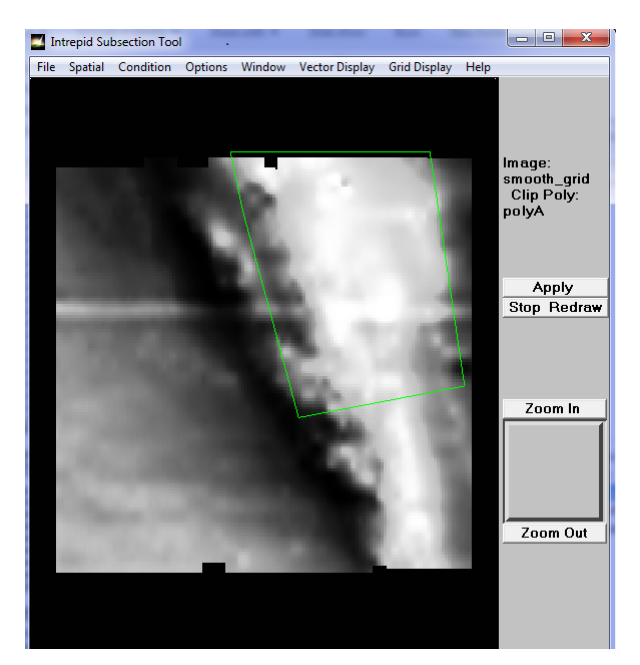

# Specify the output dataset

**17** Specify **anomL\_grid1** as the subsection output grid dataset

From the **File** menu choose **Specify Output**. INTREPID displays the **Save As Dataset** dialog box. Ensure that the current directory is

install\_path\sample\_data\guided\_tours\intrepid\_datasets. Type
anomL\_grid1 in the File Name text box. This will be the name of your output grid
dataset.

If you want to output a grid in a different format other than INTREPID, you must add the correct extension to the grid name. For example, if you want a Geosoft grid you must type **anomL\_grid1.grd** in the **File Name** text box.

| 🇾 Ir | ntrepid Subsection Tool   |                             |                                                |                                            |            |        |                          |
|------|---------------------------|-----------------------------|------------------------------------------------|--------------------------------------------|------------|--------|--------------------------|
| File | Spatial Condition Options | SaveAs Dataset              |                                                |                                            |            |        |                          |
|      | Load Vector Dataset       | 🖉 🕘 – 🕌 « Loc               | al Disk (C:) → Intrepid → V4.5 → sampl         | e_data ▶ guided_tours ▶ intrepid_dat       | asets 🕨    |        | Search intrepid_datasets |
|      | Load Grid Dataset         | Organize - New              | v folder                                       |                                            |            |        | i= •                     |
|      | Specify Output            |                             |                                                |                                            |            |        | · · ·                    |
|      | Court Depart              | Desktop                     | <ul> <li>Name</li> </ul>                       | Date modified                              | ype        | Size   |                          |
|      | Specify кероп             | Recent Places               | ebagoola ST                                    | 30/11/2012 2:39 PM                         | ile folder |        |                          |
|      | Load Options              | Uownloads                   | euler s                                        | 30/11/2012 2:39 PM                         | ile folder |        |                          |
|      | Save Options              |                             | euler ss                                       | 30/11/2012 2:39 PM                         | ile folder |        |                          |
|      | Ouit                      | Cibraries                   | Gridmerge                                      | 30/11/2012 2:39 PM                         | ile folder |        |                          |
|      | Quit                      | Documents     Music         | DolyA                                          | 30/11/2012 2:39 PM                         | ile folder |        |                          |
|      |                           | Dictures                    | E polyB                                        | 5/12/2012 11:15 AM                         | ile folder |        |                          |
|      |                           | Videos                      | anomL_grid.ers                                 | 27/03/2003 1:38 PM                         | RS File    | 2 KB   |                          |
|      |                           | Homegroup                   | decor_grid.ers                                 | 27/03/2003 1:38 PM                         | RS File    | 2 KB   |                          |
|      |                           |                             | des1.ers                                       | 10/12/2012 1:08 PM                         | RS File    | 1 KB   |                          |
|      |                           | ( interesting to the second | dircos_grid.ers                                | 27/03/2003 1:38 PM                         | RS File    | 1 KB   |                          |
|      |                           | Computer                    | dw_grid.ers                                    | 27/03/2003 1:38 PM                         | RS File    | 2 KB   |                          |
|      |                           | Local Disk (C:)             | K_Th_U_grid.ers                                | 23/04/2006 1:20 AM                         | RS File    | 2 KB   |                          |
|      |                           | Ra des_fast (D:)            | L_mlev_grid.ers                                | 3/11/2006 2:22 PM                          | RS File    | 2 KB   |                          |
|      |                           |                             | T mandholy or                                  | 26/02/2000 0.25 DLA                        | DC EIL     | 1 // D |                          |
|      |                           | File name:                  | anomL_grid1                                    |                                            |            |        |                          |
|      |                           | Save as type:               | Any Grid (*.ers;*.grd;*.cdf;*.nc;*.semi;*.gxf; | *.gasc;*.zmap;*.tif;*.jpg;*.png,*.ecw;*.al | J)         |        |                          |
|      |                           |                             |                                                |                                            |            |        |                          |
|      |                           | Aide Folders                |                                                |                                            |            | ſ      | Save Cancel              |
|      |                           |                             |                                                |                                            |            |        |                          |
|      |                           |                             |                                                |                                            |            |        |                          |

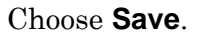

| INTREPID User Man                           | ual                                                                                                    | Managing INTREPID datasets (G06) 13                                                |
|---------------------------------------------|----------------------------------------------------------------------------------------------------|------------------------------------------------------------------------------------|
| Library   Help   Top                        |                                                                                                    |                                                                                    |
| Apply the 18                                | <b>B</b> Perform the subsection process.                                                                      |                                                                                    |
| Subsection<br>process                       | Choose <b>Apply</b> . INTREPID will create<br><b>Subsection tool</b> window. Two things<br>which you dismiss, | e the new dataset and display it in the<br>s happen a. the Subset Complete pop-up, |
|                                             | and b. The formal record in a text rep<br>selected, also pops up in an editor wi                              | port file, with date time and all the options ndow.                                |
| **************************************      | **************************************                                                                        | R Build 0                                                                          |
| About to do a subsec                        | stion to output                                                                                               |                                                                                    |
| Starting from grid C:                       | /Intrepid/V4.5/sample_data/guided_tours/:                                                                     | intrepid_datasets/smooth_grid.ers and                                              |
| Clip data to polygon<br>No Logical thinning | C:/Intrepid/V4.5/sample_data/guided_tours<br>of output                                                        | s/intrepid_datasets/polyADIR IO                                                    |

No Subsample of output samples

Shrink output to minimum required : 1

Do not Split any line data that crosses polygon boundaries and re-emerges Output grid C:/Intrepid/V4.5/sample\_data/guided\_tours/intrepid\_datasets/anomL\_grid1.ers

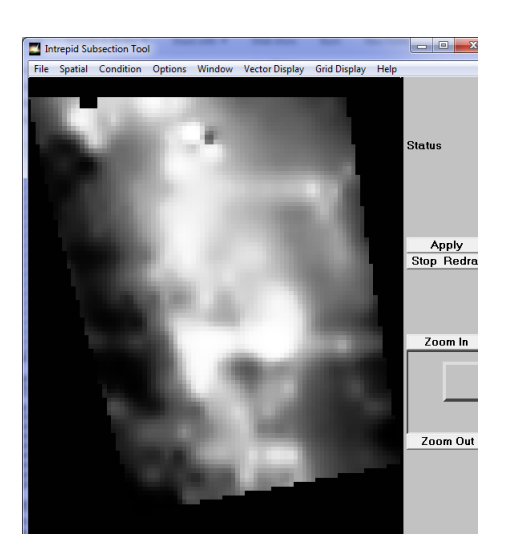

**Tip:** You can also create a subsection by defining your own polygon on the screen, specifying dimensions of a rectangular 'clip box', using a mathematical conditional statement, or specifying a different data sampling rate (e.g., every second cell of a grid)

Save a task specification (job) file

Ø

**19** (Optional: Saving a job file) Save a job file for the task just completed. Name the file sub\_anomL1.job.

You will use this job file. See INTREPID batch processing (G19).

From the File menu choose Save Options. INTREPID displays the Save Defaults File dialog box. Ensure that the current directory is *install\_path*\sample\_data\guided\_tours\intrepid\_datasets. Type sub\_anomL1 in the File Name text box. This will be the name of your job file. You don't need to type the . job notation. INTREPID will insert it automatically.

Image: Back | ▶

| e Spatial Condition Options |                                          | lick (C) N Intrenid N V/ 5 N sample | data N quided tours N intrenid o | latacete N | - 4  | Search intrenid datasets |  |
|-----------------------------|------------------------------------------|-------------------------------------|----------------------------------|------------|------|--------------------------|--|
| Load Vector Dataset         | Organize *     New folder                |                                     |                                  |            |      |                          |  |
| Load Grid Dataset           |                                          |                                     |                                  |            |      |                          |  |
| Specify Output              | 📃 Desktop 🗠                              | Name                                | Date modified                    | Туре       | Size |                          |  |
| Caracife Descert            | 📃 Recent Places –                        | ch06_1.job                          | 26/07/2012 4:27 PM               | JOB File   | 2 KB |                          |  |
| Specify Report              | \rm 🐌 Downloads                          | i ch07_1.job                        | 14/08/2008 11:23                 | JOB File   | 1 KB |                          |  |
| Load Options                |                                          | ch09_1.job                          | 27/03/2003 1:38 PM               | JOB File   | 1 KB |                          |  |
| Save Options                | 🔚 Libraries                              | ch09_2.job                          | 14/08/2008 11:23                 | JOB File   | 1 KB |                          |  |
|                             | Documents                                | ch10_1.job                          | 26/07/2012 4:27 PM               | JOB File   | 2 KB |                          |  |
| Quit                        | J Music                                  | ch11_2.job                          | 26/07/2012 4:27 PM               | JOB File   | 2 KB |                          |  |
|                             | E Pictures                               | ch14_1.job                          | 14/08/2008 11:23                 | JOB File   | 1 KB |                          |  |
|                             | 🚼 Videos                                 | ch14_2.job                          | 27/03/2003 1:38 PM               | JOB File   | 1 KB |                          |  |
|                             |                                          | ch14_3.job                          | 27/03/2003 1:38 PM               | JOB File   | 1 KB |                          |  |
|                             | 🔣 Homegroup                              | ch14_4.job                          | 27/03/2003 1:38 PM               | JOB File   | 1 KB |                          |  |
|                             |                                          | ch14_5.job                          | 27/03/2003 1:38 PM               | JOB File   | 1 KB |                          |  |
|                             | 👰 Computer                               | ch14_6.job                          | 27/03/2003 1:38 PM               | JOB File   | 1 KB |                          |  |
|                             | 🛍 Local Disk (C:)                        | sub_anomL.job                       | 27/03/2003 1:38 PM               | JOB File   | 1 KB |                          |  |
|                             | 🛛 des_fast (D:)                          | 🗸 📄 sub_anomLM.job                  | 27/03/2003 1:38 PM               | JOB File   | 1 KB |                          |  |
|                             |                                          |                                     |                                  |            |      |                          |  |
|                             | File name: Suc                           | _anomL1                             |                                  |            |      |                          |  |
|                             | Save as type: Task Specification (*.job) |                                     |                                  |            |      |                          |  |

Choose **Save**. INTREPID will save the job file.

Exit

📢 Back | 🕨

**20** Exit from the Subsection tool.

From the File menu choose Quit.

| File                | Spatial | Condition |  |  |  |  |
|---------------------|---------|-----------|--|--|--|--|
| Load Vector Dataset |         |           |  |  |  |  |
| Load Grid Dataset   |         |           |  |  |  |  |
| Specify Output      |         |           |  |  |  |  |
| Load Options        |         |           |  |  |  |  |
| Save Options        |         |           |  |  |  |  |
| Qui                 | Quit    |           |  |  |  |  |

#### Examining your new dataset

View the output dataset 21 (Optional:) View your new subsection dataset using the Project Manager thumbnail, Windows Visualisation Tool or the UNIX Visualisation tool. Refer to Visualisation tools(G05)for instructions. View the grid dataset anomL\_grid (a solution dataset we have provided which is identical to anomL\_grid1).

# Key points for this guided tour

In this guided tour you have:

- Copied, renamed and deleted a dataset
- · Performed a projection conversion
- Created a subsection of a dataset by loading an existing polygon dataset.

### **Frequently Asked Questions**

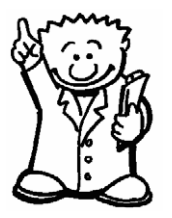

Q: Can the Subsection tool create subsections of line, point and grid datasets?

A: Yes.

#### Q: Does the Subsection tool offer more than just spatial subsectioning?

A: Yes. Subsection provides a complete range of conditional operators. For instance, you can create a subsection according to a rule such as raw\_mag > 1992. You can also create a subsection of a vector dataset by subsampling (e.g., using every 5th data point).

#### Q: Can I add my own projections and 'datums'?

A: Yes. INTREPID already supports a very wide range of projections and datums. The specifications are stored in text files using a simple language. You can create your own projection and/or datum specification (or edit an existing one) using any text editor.

#### Q: Does INTREPID support local projections?

A : Yes. You can specify your local projection and datum using the simple INTREPID projection and datum language and use it with your data.

#### Q: Do INTREPID Datums and Projections adhere to a set of standards?

A : Yes. INTREPID supports the POSC standard, which is the most comprehensive and internationally acknowledged source of co-ordinate systems.